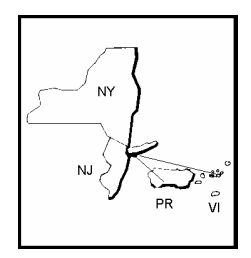

ROBERT E. PAASWELL DIRECTOR

#### **REGION II**

New Jersey New York

Puerto Rico

#### CONSORTIUM MEMBERS

City University of New York Columbia University Cornell University New York University Polytechnic University Rensselaer Polytechnic Institute Rutgers University State University of New York Stevens Institute of Technology University of Puerto Rico

# REGION II UNIVERSITY TRANSPORTATION RESEARCH CENTER

# Development of Bus Maintenance Information

#### FINAL REPORT

Prepared for the Region II University Transportation Research Center

Mohen Jafari, Ph.D. Professor, Department of Industrial Engineering Rutgers University Piscaataway, New Jersey

September 2002

Y BUILDING ROOM 220 THE CITY COLLEGE NEW YORK NEW YORK 10031 212-650-8050 FAX 212-650-8374 www.utrc2.org

#### Page 1

| 1. Report No.                               | 2.Government Accession No. | 3. Recipient's Catalog No.            |
|---------------------------------------------|----------------------------|---------------------------------------|
|                                             |                            |                                       |
| 58635-01-02                                 |                            |                                       |
|                                             |                            |                                       |
|                                             |                            |                                       |
| 4. Litle and Subtitle                       |                            | 5. Report Date                        |
|                                             |                            | September 2002                        |
| Development of Bus Maintenance              | Information                | 6. Performing Organization Code       |
| 1                                           |                            | 58635-01-02                           |
|                                             |                            |                                       |
| 7. Author(s)                                |                            | 8. Performing Organization Report No. |
|                                             |                            | 58635-01-02                           |
| Nohsen Jafari, Ph.D.                        |                            |                                       |
| Professor, Department of Industrial Engin   | eering                     |                                       |
| Rutgers University                          |                            |                                       |
| Piscataway, NJ 08854                        |                            |                                       |
|                                             |                            |                                       |
| 9. Performing Organization Name and Address |                            | 10. Work Unit No.                     |
| Region 2, University Transportation R       | esearch Center             |                                       |
| City College of New York                    |                            | 11. Contract or Grant No.             |
| New York, NY 10031                          |                            |                                       |
|                                             |                            |                                       |
| 12. Sponsoring Agency Name and Address      |                            | 13. Type of Report and Period Covered |
|                                             |                            | Final                                 |
| New York City Transit. MTA                  |                            | Filla                                 |
| New York, NY                                |                            | 14. Sponsoring Agency Code            |
|                                             |                            |                                       |
|                                             |                            |                                       |
| 15. Supplementary Notes                     |                            |                                       |
|                                             |                            |                                       |

16. Abstract

New York City Transit's Department of Buses faced a problem where they found buses frequently breaking down during operation. In order to reduce the number of breakdowns, two approaches are being explored. First, it was felt, using the data present in their database, to develop statistical models to effectively predict the failures of critical components. This would also help in scheduling the buses for maintenance operations. In order to have an impact, using Pareto Analysis, systems that had the most number of failures were identified for the study. These systems consisted of a plethora of components, which were grouped into families. Relevant data was extracted from the central database and the data was validated before the data sets were reduced and prepared for statistical analysis. Various models were studied, but reliability analysis was preferred over the rest. A software application using Visual Basic was developed to automate the process and assist in determining the life various components in a bus.

| 17. Key Words                         |                                   | 18. Distribution Statement |                 |           |
|---------------------------------------|-----------------------------------|----------------------------|-----------------|-----------|
| Bus transit operations                |                                   | No Restriction             |                 |           |
| 19. Security Classif (of this report) | 20. Security Classif. (of this pa | age)                       | 21. No of Pages | 22. Price |
| Unclassified                          | Unclassified                      |                            | 24              | NA        |

Form DOT F 1700.7 (8-69)

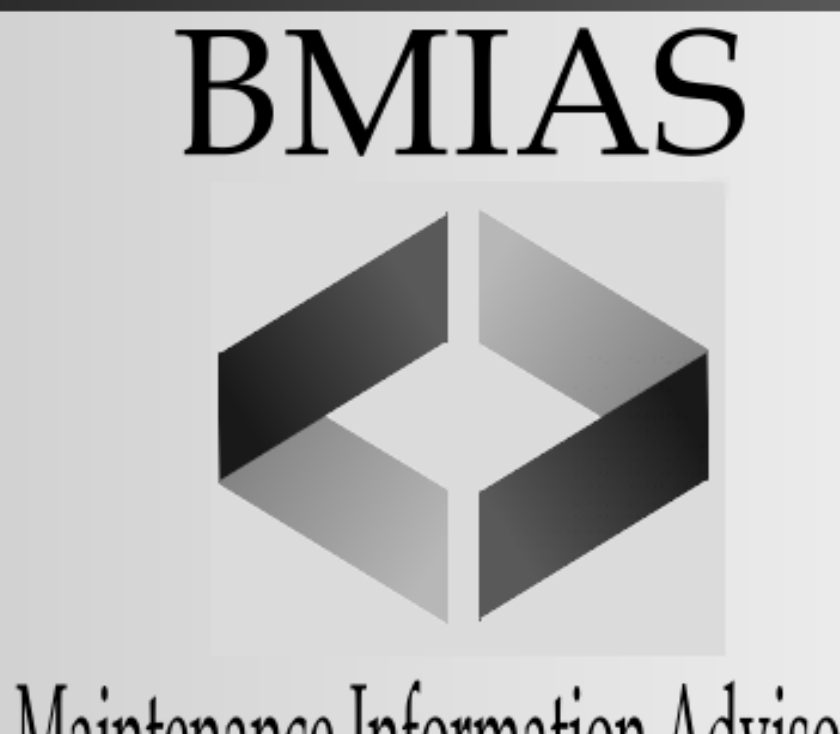

# Bus Maintenance Information Advisory System

Rutgers University 96 Frelinghuysen Road CoRE Building Piscataway, NJ 08854 (732)445-3627

# **1.0 Introduction**

The Bus Maintenance Information Advisory System (BMIAS) allows users to view pertinent information regarding major component failures, specifically for the Air and VCM Interlock systems.

# 1.1 User's Guide Overview

This Manual assumes that the user is familiar with using Microsoft Windows, Excel, and Word. If the user is not familiar with these applications reference to other manuals may be necessary. This manual is organized into the following chapters.

## **Chapter 2.0: Installing BMIAS**

System requirements, instillation instructions, uninstall instructions

## **Chapter 3.0: Obtaining Component Life Information**

How to use different ways methods of viewing component life information, explanation of all analyses used

## **Chapter 4.0: Updating Component Life Information**

How to obtain new data, where to store updated data, how to update models

#### **Chapter 5.0: Maintenance Operation Analysis**

How to obtain analysis for component grouping and selection, explanation of methods used

# **License Agreement**

# Ownership

The enclosed software program ("BMIAS") and the accompanying written materials are owned by Rutgers University and are protected by United States copyright laws, by laws of other countries, and by international treaties. You must treat BMIAS like any other copyrighted material. You may transfer BMIAS to a permanent storage device.

# **Grant of License**

BMIAS is available for New York City Transit, Department of Buses uses only.

# Restrictions

Under no circumstances may you attempt to reverse engineer this product. You may not rent or lease BMIAS, but you may transfer BMIAS and the accompanying written materials on a permanent basis provided you retain no copies. The recipient must agree to the terms of this software license. Ownership transfers must be reported, in writing, to Rutgers University.

# Acknowledgements

The development team would like to thank everyone who contributed to make BMIAS a reality. Thanks go to many people in New York City Transit, Department of Buses. In particular we would to thank John Walsh CMO, Barbara Thompson ACMO, Industrial Standards Group, and Bharath Patel, MIDAS team. Their encouragement lead to our development and the release of this product.

We would like to thank Dr. Moshen Jafari for his supervision and guidance. Last but not least we would like to thank our liaison officer John O'Shea for giving us support throughout the course of this project.

#### **Primary Design and Development Team**

Ramaswamy Annamalai Mark Weber Matthew Trout

# **2.0 Installing BMIAS**

In order to access the BMIAS software the user must first install the software onto their computer. The only system requirements for BMIAS is that the computer utilizes Microsoft Windows 95/98 and Microsoft Office 97.

# 2.1 Getting Started

The user should place the BMIAS software disk into appropriate slot. The folder titled "BMIAS" should be selected, do not open the folder. The contents of the folder should then be copied to the C: drive. After the software has been copied to the C: drive the user can create a shortcut, an icon on the desktop, by right clicking on the desktop which will lead to the window seen in Figure 2.1.

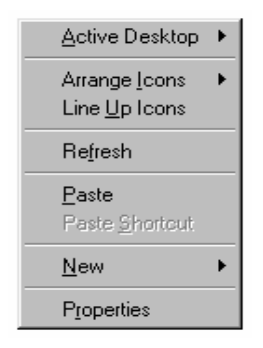

Figure 2.1

In this window go to the "New" option and select the shortcut option as seen in Figure 2.2.

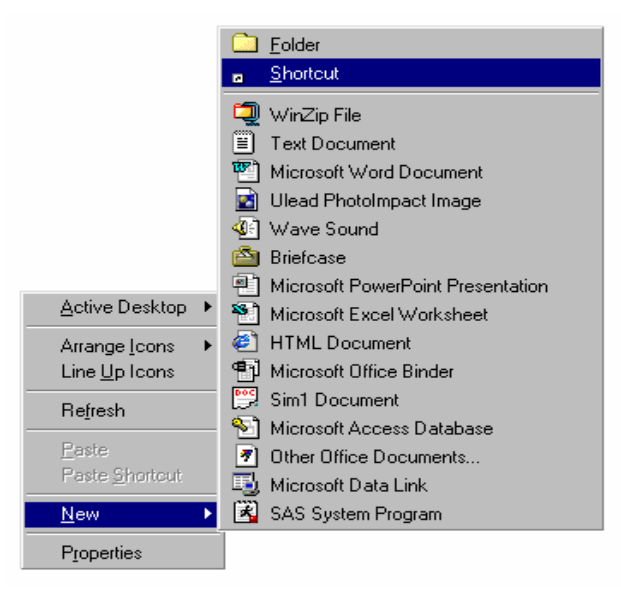

Figure 2.2

After the user has selected the shortcut option they will be presented with the "Create Shortcut" window (Figure 2.3).

| Create Shortcut                                                                                                    | X                                                                                                    |
|----------------------------------------------------------------------------------------------------|----------------------------------------------------------------------------------------------------|
| Accession<br>Accession<br>Accession | Type the location and name of the item you want to create<br>a shortcut to. Or, search for the item by clicking Browse.<br>Command line:<br>C:\BMIAS\BMIAS.exe<br>Browse |
|                                                                                                    | < Back Next > Cancel                                                                                                    |

Figure 2.3

The user should enter C:\BMIAS\BMIAS.exe into the command line, as seen in Figure 2.3. After the command line has been completed the "NEXT>" button should be selected. A window will appear asking the user to enter a name for the shortcut, as seen in Figure 2.3. The user may enter any name, but BMIAS is suggested.

| Select a Title for the Pro                                                                                                    | gram 🗙                          |
|----------------------------------------------------------------------------------------------------|---------------------------------|
| Image: State State Stat | Select a name for the shortcut: |
|                                                                                                    | < <u>B</u> ack Finish Cancel    |

Figure 2.3

After a name is selected the user should select the "Finish" button from this window. The BMIAS icon (Figure 2.4) will then be added to the desktop.

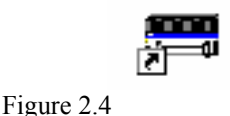

# 2.2 File Placement

In order for the BMIAS software to run three files must be moved. These files are comprised of information pertaining to graphical data. The movement of these files are very important, the software will not run properly otherwise. The user should open the BMIAS folder that has just been placed on the C: drive. The files to be moved are Mschrt20.ocx, Msvbvm.dll, and Mscomctl.ocx. The user should select

these files (these files should not be opened) and move them to C:/Windows/system. This operation can be completed by using simple Cut and Paste tools. If the desired files can not be located the user is prompted to select the View option located on the menu bar (as seen by Figure 2.5).

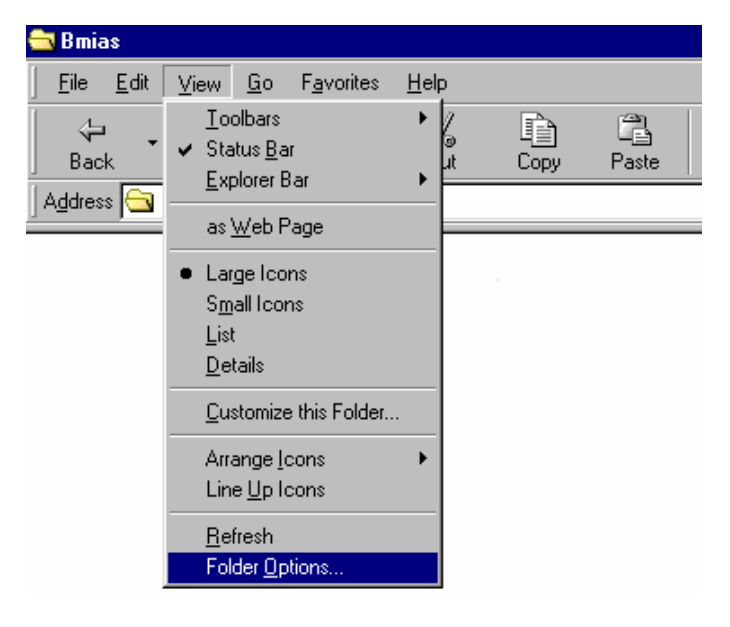

Figure 2.5

The "Folder Options" window will open from which the user is should select the view option, as seen in Figure 2.6. In this section the user should select the "show all files" option and then select OK. The desired files should then appear in the BMIAS folder.

| Folder Options                                               | ? ×                            |
|--------------------------------------------------------------|--------------------------------|
| General View File Types                                      |                                |
| Folder views                                                 |                                |
| You can make all your folde                                  | rs look the same.              |
| Like Current Folder                                          | <u>R</u> eset All Folders      |
| Advanced settings:                                           |                                |
| Files and Folders                                            | <u> </u>                       |
| Allow all uppercase names Display the full path in title bar |                                |
| Hidden files                                                 |                                |
| O Do not show hidden files                                   |                                |
| O Do not show hidden or system                               | files                          |
| ☐ Hide file extensions for known file to                     | /pes                           |
| Remember each folder's view settir                           | ngs                            |
| Show Dopup description for folder                            | i toolbar<br>and desktop items |
| Visual Settings                                              |                                |
|                                                              |                                |
|                                                              | Restore <u>D</u> efaults       |
| OK                                                           | Cancel Apply                   |

Figure 2.6

# **2.2 Uninstalling BMIAS**

In order to uninstall the BMIAS software the user should select the BMIAS folder on the C: drive and delete it. The BMIAS icon on the desktop should also be selected and deleted as well. The "Recycle Bin" should also be emptied

# 3.0 Obtain Component Life Information

This section of the BMIAS software allows the user to view information dealing with important aspects of the major components of NYCT buses. Presently, this information is limited to the Air and VCM Interlock Systems of all active NYCT buses. To see the analyses used to determine the major component groups of the different bus types see Chapter 5.

# 3.1 Getting Started

In order to obtain information dealing with components the user must first select the "Obtain Component Life Information" button from the main menu, as seen in Figure 3.1.

| 🚟 BMIAS 🛛 🗙                          |
|--------------------------------------|
| Select One Of The Three Main Options |
| 7                                    |
| Obtain Component Life Information    |
|                                      |
| Update Component Life Models         |
|                                      |
| View Maintenance Operation Analysis  |
|                                      |
|                                      |
|                                      |

Figure 3.1

# **3.2 Conducting Your Search**

After the "Obtain Component Life Information" button has been selected a menu titled "How Would You Like to Conduct Your Search" will open, as seen in Figure 3.2. There are two ways in which the component life information may be viewed. These options are either by Bus Make or by Bus Number.

| 📾 BMIAS                | ×                             |
|------------------------|-------------------------------|
| How Would<br>Conduct Y | l You Like To<br>'our Search? |
| Bus <u>M</u> ake       | Bus <u>N</u> umber            |
| Main Menu              | Exit                          |

Figure 3.2

# 3.2.1 Bus Make

This option should be chosen if the user desires general information dealing with a specific type of bus. After the "Bus Make" button has been selected a menu of several bus models will open. See Figure 3.3 to view this menu.

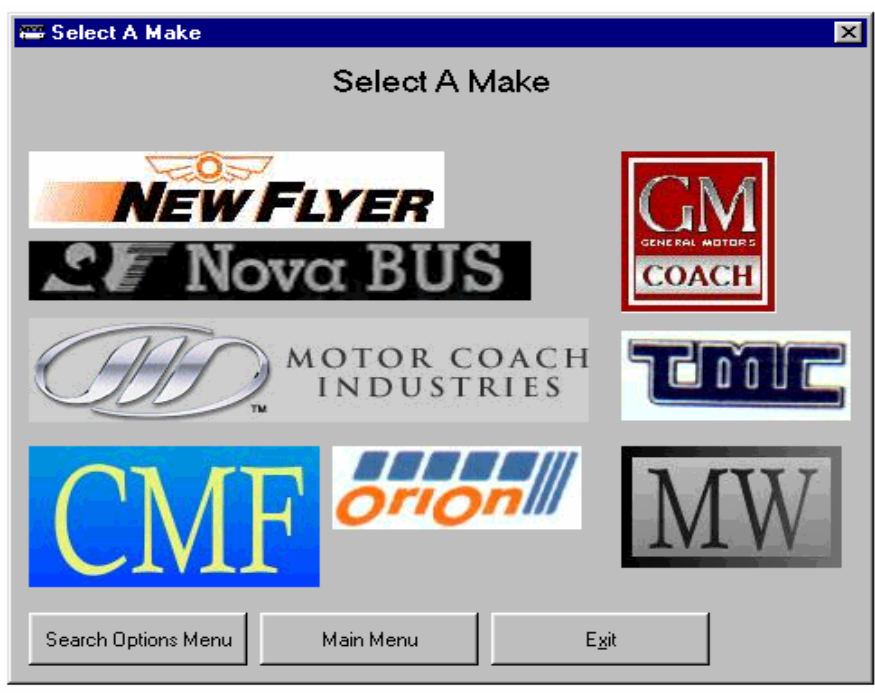

Figure 3.3

The user should then select the graphic of the model of bus they wish to view. This leads to a menu of the different types of buses included in the selected model. The desired bus type should then be selected. An example of this menu can be seen in Figure 3.4.

| 📟 Select A Model         |                     | × |
|--------------------------|---------------------|---|
| NE                       | WFLYER              |   |
| New Flyer<br>60 Ft 1997  |                     |   |
| New Flyer<br>60 Ft 1998  |                     |   |
| New fiver<br>CLF 4C 1999 |                     |   |
|                          |                     |   |
|                          | Search Options Menu |   |
|                          | Main Menu           |   |
|                          | E <u>x</u> it       |   |

Figure 3.4

If this type of bus has a VCM Interlock System then the user will be presented with a choice between the Air System and the Interlock System after which the "Component Life Information" window will open (Figure 3.5). If the desired bus does not have a VCM Interlock System the "Component Life Information" window will open immediately.

| Air Sustern |        | Interlock |  |
|-------------|--------|-----------|--|
| Air System  |        | System    |  |
|             | Cancel |           |  |
|             | _      |           |  |

Figure 3.5

# 3.2.2 Bus Number

If the user desires information for one specific bus, the "Bus Number" option should be chosen. After the "Bus Number" button has been selected a window asking the user to enter the number of the bus they wish to view opens (Figure 3.6). This leads to the Component Life Information window.

| BMIAS                               | ×            |
|-------------------------------------|--------------|
| Enter The Bus Identification Number | OK<br>Cancel |
| 1201                                |              |

Figure 3.6

If this type of bus has a VCM Interlock System then the user will be presented with a choice between the Air System and the Interlock System after which will lead to the "Component Life Information" window. If the desired bus does not have a VCM Interlock System the "Component Life Information" window will open immediately.

# **3.3** Component Life Information

The "Component Life Information" Window includes various tables, graphs, and tools that provide the user with intimate details of the major component groupings. The analysis for the first component grouping opens immediately. To view the other component groupings the user should use the scroll bar at the top of the window seen in Figure 3.7. Simply click the arrows at either end of the bar to move to the next component grouping analysis.

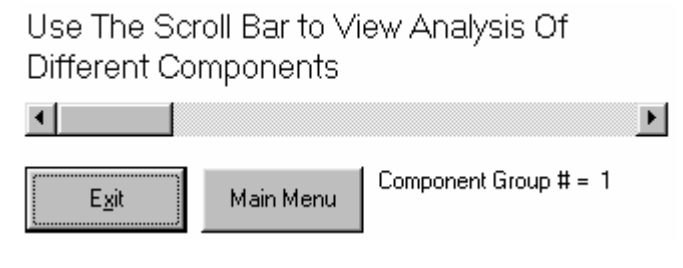

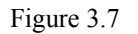

# **3.4 Detailed Analysis Report**

The following sections discuss in detail the charts and graphs that are included with the "Component Life Information" window. If there were insufficient data for a type of bus (minimum of 40 data points) only a "Simple Component Life Analysis" table and a "Repair Code" pie chart would appear on the report.

# 3.4.1 Tables

# **Simple Component Life Analysis**

This table (Figure 3.8) supplies a simple average and standard deviation of the time of failure, in miles, for the specified component grouping.

| Simple Component<br>Life Analysis |       |  |
|-----------------------------------|-------|--|
| Average                           | 12157 |  |
| Standard<br>Deviation             | 7820  |  |

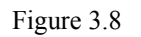

# **Reliability Analysis**

This table (Figure 3.9) supplies the expected lifetime, in miles, of the specified component for selected reliabilities.

| Reliabili   | Reliability Analysis |  |  |
|-------------|----------------------|--|--|
| Reliability | Lifetime             |  |  |
| 0.95        | 2376                 |  |  |
| 0.90        | 3637                 |  |  |
| 0.85        | 4699                 |  |  |
| 0.80        | 5668                 |  |  |
| 0.75        | 6587                 |  |  |
| 0.70        | 7480                 |  |  |
| 0.65        | 8363                 |  |  |
| Figure 3.9  | -                    |  |  |

# 3.4.2 Charts and Graphs

Any of the charts or graphs can be enlarged by double-clicking on the desired graph. If a print out of the individual chart is desired, while the chart is enlarged, chose the File option of the menu bar and by selecting the print option. The chart or graph can be minimized by double clicking on the enlarged graph. The charts can also be enlarged or printed by selecting the "Charts" option of the menu bar, see section 3.5.

# **Component Code Pie Chart**

This chart (Figure 3.10) is a display of the percentage of time each specific repair code has occurred during a maintenance operation.

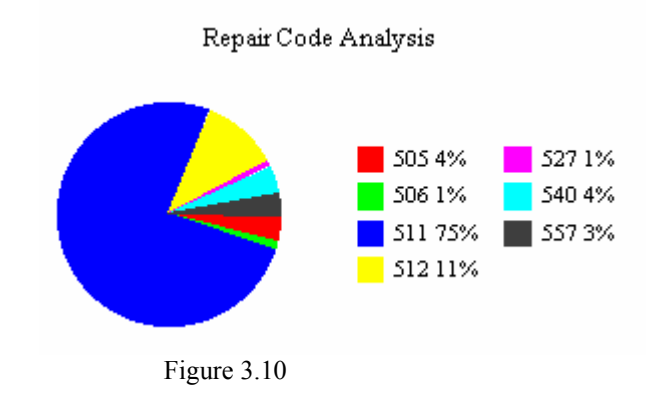

# **Reliability Bar Graph**

This graph (Figure 3.11) represents the different survival times for a range of reliabilities (0.70-0.95).

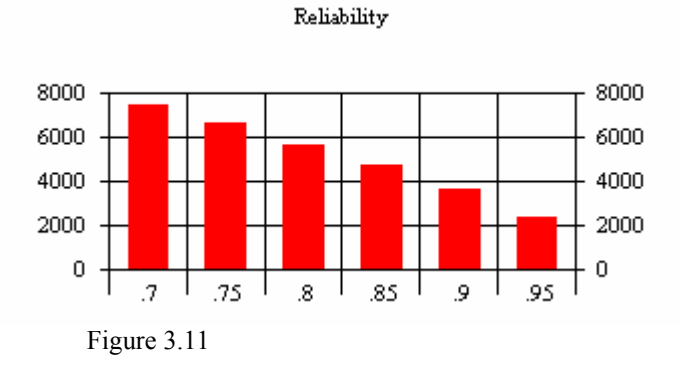

# **Reliability Line Graph**

This graph (Figure 3.12) represents the different survival times for a larger range of reliabilities (0.05-0.95).

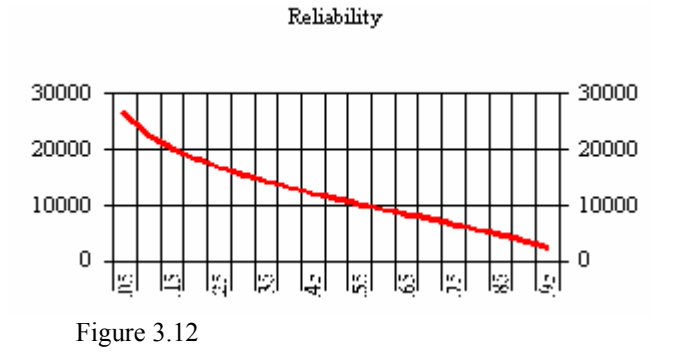

# **CDF** Line Graph

The Cumulative Distribution Function graph (Figure 3.13) plots the probability that the variable takes a value less than or equal to a value x (in this case x is equal to lifetime to date miles).

#### Cummulative Distribution Function

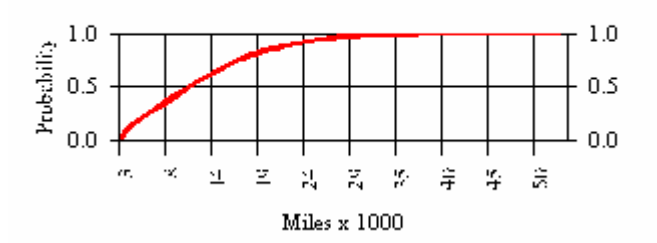

Figure 3.13

# **PDF Line Graph**

The Probability Distribution Function graph (Figure 3.14) plots the probability that the variable takes a value equal to a value x (in this case x is equal to lifetime to date miles).

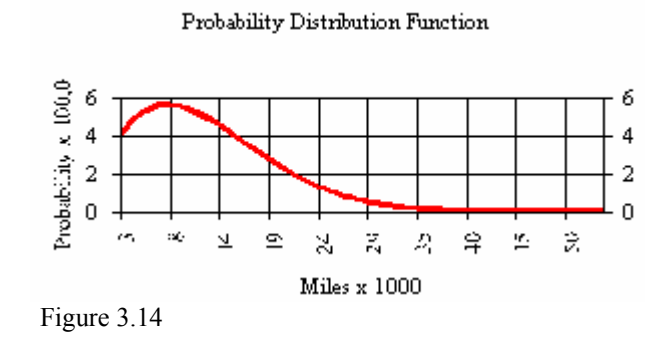

# 3.5 What You Don't See (Menu Bar Options)

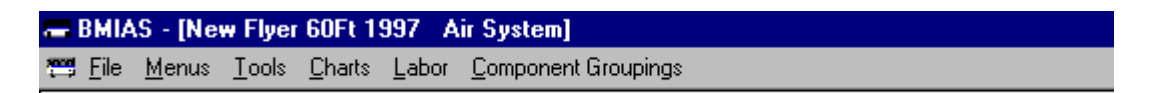

Figure 3.15

# File

By choosing the File option the user is able to either print the page or to exit the BMIAS software.

# Menus

By choosing the Menu option the user is able to return to any of the previous menus.

# Tools

The BMIAS software provides users with several options in which to analyze component data. These options can be seen in Figure 3.16 and are discussed in detail below.

| a BMIA         | S - [Nev      | w Flyer 60Ft 1997 Air Sy                               | stem]      |        |
|----------------|---------------|--------------------------------------------------------|------------|--------|
| 🚎 <u>F</u> ile | <u>M</u> enus | <u>T</u> ools <u>C</u> harts <u>L</u> abor <u>C</u> om | ponent Gro | upings |
|                |               | <u>C</u> hange Date Range                              | Ctrl+C     |        |
|                |               | Calculate <u>L</u> ife                                 | Ctrl+L     |        |
|                |               | Calculate <u>R</u> eliability                          | Ctrl+R     |        |
|                |               | Calculate Remaining Life                               | Ctrl+E     |        |

Figure 3.16

# **Change Date Range**

The user may desire to analyze a certain bus for a specific period of time, this can be done by selecting the "Change Date Range" option of the "Tools" pull down menu. A window will appear, as in Figure 3.17, asking for the lower bound of the new desired date range. The user should enter the date that the new analysis should begin. This window's default value is the lower bound used for the current analysis. After the user selects the "OK" button a new window will appear asking for the upper bound of the new desired date range. The user should enter the date that the new analysis should stop. This window's default value is the upper bound used for the current analysis.

| Date Range Change                                                                    | ×            |
|--------------------------------------------------------------------------------------|--------------|
| Enter The Desired Lower Bound Date: (01/31/1900)<br>The Current Lower Bound Date Is: | OK<br>Cancel |
| 9/26/98                                                                              |              |

Figure 3.17

If this range is insufficient to perform an analysis the user will be presented with an error message (Figure 3.18) asking the user to enter a broader range.

| Date Range To Small                                                                                                    |
|----------------------------------------------------------------------------------------------------|
| With The Selected Date Range: 9/26/98 to 2/21/99 There Is Insufficient Data To Perform A Complete Analysis On Component Grouping 1. Select A Broader Range. |
| Cancel                                                                                                    |

Figure 3.18

If there is sufficient data to perform an analysis the user will be brought back to the "Component Life Information" window where all the charts and graphs will have been altered to reflect the chosen date range.

# **Calculate Life**

The user may desire to obtain a lifetime of a component for a certain reliability not given in the "Reliability Chart", this can be done by selecting the "Calculate Life" option of the "Tools" pull down menu. A window will appear, as seen in Figure 3.19, asking the user to enter the desired reliability, the default for this window is 0.95. Only values between zero and one are accepted. If a number is chosen outside of this range an error message will appear asking the user to enter a value between zero and one.

| Life Calculator               | ×            |
|-------------------------------|--------------|
| Enter the Desired Reliability | OK<br>Cancel |
| 0.95                          |              |

Figure 3.19

# **Calculate Reliability**

The user may desire to obtain the reliability of a specific lifetime of a component not given in the "Reliability Chart", this can be done by selecting the "Calculate Reliability" option of the "Tools" pull down menu. A window (Figure 3.20) will appear asking the user to enter the desired life, in miles, of the component. If there is not sufficient data for the given lifetime the user will be presented with an error message. Values above 80,000 miles will not be accepted.

| Life Calculator                 | ×            |
|---------------------------------|--------------|
| Enter the Desired Life in Miles | OK<br>Cancel |
| 5000                            |              |

Figure 3.20

# **Calculate Remaining Life**

The user may desire to determine the remaining life of a certain component. Selecting the "Calculate Remaining Life" option of the "Tools" pull down menu will do this. A window (Figure 3.21) will appear asking the user to enter the current age, in miles, of the component (a value below 80,000 miles must be entered).

| Life Calculator                                 | ×      |
|-------------------------------------------------|--------|
| Enter the current age of the component in miles | ОК     |
|                                                 | Cancel |
|                                                 |        |
| 8000<br>                                        | _      |

Figure 3.21

A new window (Figure 3.22) will then appear asking the user to enter the desired reliability (a value between zero and one must be entered).

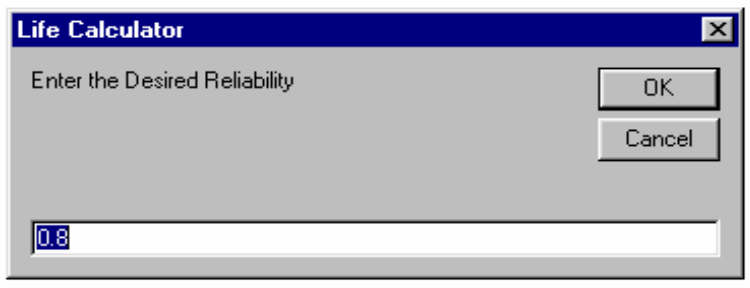

Figure 3.22

The user will then be presented with a window (Figure 3.23) that gives the calculated remaining life of the component.

| Life Calculator                               |
|-----------------------------------------------|
| The Remaining Life Is: 2165.80965753563 Miles |
|                                               |

Figure 3.23

# Charts

Any one of the charts can be enlarged or printed by pulling down the "Charts" menu and selecting the desired chart, as seen in Figure 3.24. The user can obtain information about the different types of charts by selecting the "About Charts" option.

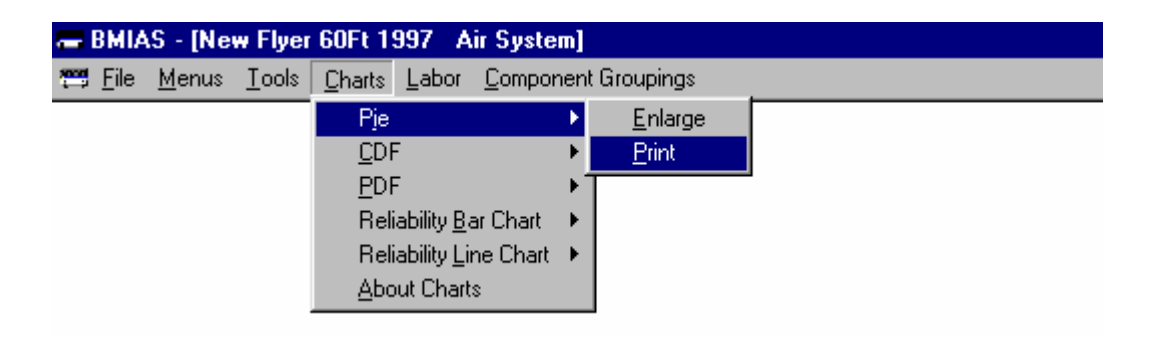

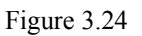

# Labor

The "Labor" option of the menu bar (figure 3.25) gives the user an option of viewing either the existing Core Job Times or Flat Rate Times as determined by NYCT. These times are given in an excel sheet and can be exited as any excel sheet. The user will not exit the BMIAS software by exiting the excel sheet.

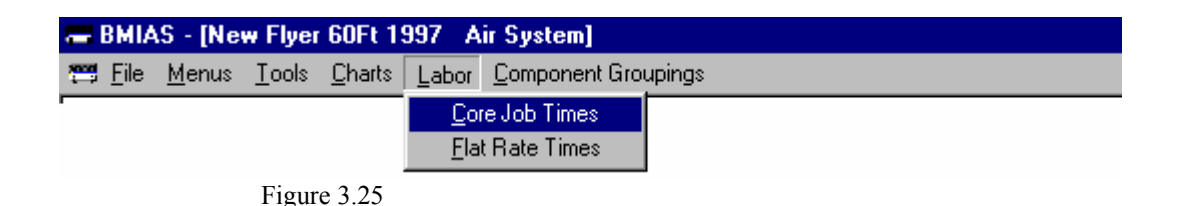

# **Component Groupings**

The "Component Groupings" option of the menu bar (Figure 3.26) provides the user with the report of the different component groupings for each bus type

analyzed. This document is in MS Word context and can be viewed and exited as a Word document. Exiting the Word document will not force the user to exit the BMIAS software.

| a BMIA         | S - [Ne       | w Flyer       | 60Ft 1         | 997 A         | Air System]                    |  |
|----------------|---------------|---------------|----------------|---------------|--------------------------------|--|
| 😁 <u>F</u> ile | <u>M</u> enus | <u>T</u> ools | <u>C</u> harts | <u>L</u> abor | Component Groupings            |  |
|                |               |               |                |               | View Component Grouping Report |  |
| 1              |               |               |                |               |                                |  |

Figure 3.26

# 4.0 Update Component Life Models

In order for the BMIAS software to keep current ant to keep learning it must be updated from time to time. The length of the period in between updates is up to the user. It is suggested that the user select a standard period of at least one month.

# 4.1 Obtaining Information via Oracle Discoverer

The user is responsible for the periodic updating of the BMIAS software. New data is obtained through the use of Oracle Discoverer to query data stored in the MIDAS system. It is assumed that the user has sufficient Oracle Discoverer experience. The information desired should be displayed in a simple table (data sheet) format. The information to be queried is found in the "Depot Training" section. The desired information is as follows:

- **1.** Unit (found under Bus Master Data)
- **2.** Completion Date (found under WO Data)
- **3. Ltd. Miles** (found under WO Data)
- 4. Component Code (found under WO System Data)
- **5. Repair Code** (found under WO System Data)
- 6. Unit Description (found under Bus Master Data)
- 7. Bus Year (found under Bus Master Data)
- 8. System Code (found under WO System Data)

This information should follow the order given above. This information should also be sorted, first by Unit (lowest to highest) and then by Ltd. Miles (lowest to highest). The user is required to enter conditional information pertaining to the range of dates desired, desired unit description, desired bus year, and desired system code. After the query is complete the user should export the Oracle data sheet as "comma delimited text" (files ending in .csv) into the desired bus type file located in the Input Folder folder.

# 4.2 Where to Store New Information

New information should be stored in the Input Folder located in the BMIAS folder in the user's C: drive. The names of the bus type files in the Input File should not be altered.

# 4.3 Getting Started

In order to update the analyses included in the "Component Life Information" section of the BMIAS software the user must first select the "Update Component Life Information" button from the main menu, as seen in Figure 4.3.

| 🚟 BMIAS 🔀                            |
|--------------------------------------|
| Select One Of The Three Main Options |
| Obtain Component Life Information    |
| Update Component Life Models         |
| View Maintenance Operation Analysis  |
| E <u>x</u> it                        |

Figure 4.3

# 4.4 Selecting Models to Update

After selecting the "Update Component Life Models" button the user will be presented with a form as seen in Figure 4.4, note the form is in a folder layout. The user has the option to select one or more bus types from either the Air or Interlock System. In order to access either system the user must select the desired system tab located at the top left of the form.

| æ | Update Models        |                      |                    |                   | × |
|---|----------------------|----------------------|--------------------|-------------------|---|
|   | Air System Interlock | < System             |                    |                   |   |
|   |                      | •                    |                    |                   |   |
|   |                      |                      |                    |                   |   |
|   | 🗂 CMF RTS 04 1996    | 🖵 GMC RTS 06 1986    | 🖵 NOVA RTS 06 1996 | ORION V 1996      |   |
|   | 🗂 GMC RTS 04 1981    | 🗂 GMC RTS 06 1987    | 🗂 NOVA RTS 06 1998 | 🗖 ORION V 1999    |   |
|   | 🗖 GMC RTS 04 1982    | 🗂 MCI DL3 1998       | 🗂 NOVA RTS 06 1999 | 🗂 TMC RTS 06 1990 |   |
|   | 🗖 GMC RTS 04 1983    | 🗂 MW RTS 04 1996     | 🗖 ORION V 1993     | TMC RTS 06 1993   |   |
|   | 🖵 GMC RTS 04 1984    | NEW FLYER 60 ft 1997 | 🗂 ORION V 1994     | TMC RTS 06 1994   |   |
|   | 🗖 GMC RTS 04 1985    | NEW FLYER 60 ft 1998 |                    |                   |   |
|   | Select All           | Clear Selected Buses |                    |                   |   |
|   | Update Selected M    | odels E <u>x</u> it  | Main Menu          |                   |   |
|   | Update Selected M    | odels E <u>x</u> it  | Main Menu          |                   |   |

Figure 4.4

The user should update the model by selecting the white box next to the desired bus type, there is also a "Select All" button if all types are to be updated. A bus is selected to be updated if a check appears in the white box. If a bus is chosen incorrectly the user may select the box that has been checked off and it will be unselected. There is also a "Select All" button that will unselect all buses that have been checked off. To update the models the user should use the "Update Selected Models" button after desired bus types have been chosen. A window will appear to warn the user that the updating procedure may take several minutes (Figure 4.5).

| e | Update Models        |                                                                 | × |
|---|----------------------|-----------------------------------------------------------------|---|
|   | Air System Interlock | < System                                                        |   |
|   | CMF RTS 04 1996      | □ G <sup>1</sup> 0 DT 0 0 1000 □ □ 0 0 0 0 0 0 0 0 0 0 0 0 0    |   |
|   | 🗖 GMC RTS 04 1981    | Warning!<br>☐ G<br>☐ ORION V 1999                               |   |
|   | 🖵 GMC RTS 04 1982    | 💌 м 🕐 This Operation May Take Several Minutes 🗖 TMC RTS 06 1990 |   |
|   | 🔲 GMC RTS 04 1983    |                                                                 |   |
|   | 🔲 GMC RTS 04 1984    | OK Cancel     TMC RTS 06 1994                                   |   |
|   | 🖵 GMC RTS 04 1985    |                                                                 |   |
|   | Select All           | Clear Selected Buses                                            |   |
|   | Update Selected M    | odels E <u>x</u> it Main Menu                                   |   |

Figure 4.5

Selecting the "OK" button will continue with the updating procedure. The white boxes will "Grey-out" as the software continues with the updating procedure. After the completion of the updating procedure the user will be brought back to the form seen in Figure 4.4. Selecting the "Cancel" button will also bring the user back to the form seen in Figure 4.4 but without updating any models.

# **5.0 Maintenance Operation Analysis**

# 5.1 Getting Started

In order to view the analyses through which the major component groupings were determined the user must first select the "View Maintenance Operation Analysis" button from the main menu, as seen in Figure 5.1.

| 🖼 BMIAS 🔀                            |
|--------------------------------------|
| Select One Of The Three Main Options |
| Obtain Component Life Information    |
| Update Component Life Models         |
| View Maintenance Operation Analysis  |
| E <u>x</u> it                        |
| Figure 5.1                           |

# 5.2 Conducting Your Search

After the "Maintenance Operation analysis" button has been selected a menu titled "Select Bus Maintenance Operation You Wish to View" will open, see Figure 5.2. There are two pull down menus available, one for the Air System and the other for the Interlock System (Only buses with VCM Interlock Systems have been considered).

| 🚟 Maintenance Operation Analysis                                      |   | × |
|-----------------------------------------------------------------------|---|---|
| Select The Bus Maintenance<br>Operation Analysis You Wish To<br>View. |   |   |
| Air System                                                            | • |   |
| System                                                                | • |   |
| E <u>x</u> it Main Menu                                               |   |   |

Figure 5.2

The user should click the down arrow of the chosen system's pull down menu to select the type of bus desired, as seen in Figure 5.3.

| 📟 Maintenance                        | Operation Analysis                                                                                                    | ×        |
|--------------------------------------|----------------------------------------------------------------------------------------------------|----------|
| Select T<br>Operation                | The Bus Maintenance<br>Analysis You Wish To<br>View.                                                                                                    |          |
| Air System                           |                                                                                                    |          |
| Interlock<br>System<br>E <u>x</u> it | NEW FLYER 60FT 1997<br>NEW FLYER 60FT 1998<br>NEW FLYER CLF 40 1999<br>NOVA RTS 06 1996<br>NOVA RTS 06 1998<br>NOVA RTS 06 1998<br>ORION V 1993<br>ORION V 1993<br>ORION V 1994 | <b>*</b> |

Figure 5.3

This will open an excel sheet containing two types of analyses. These two analyses are of Maintenance Operation and Road Call causes for the specified bus.

# 5.3 System Analysis

The Air and VCM Interlock Systems analyses includes tables and Paretto charts for both Maintenance Operation and Road Call causes for components included in each system.

# 5.3.1 Table

Each table contains a list of components that have failed for the specified bus type between January 1997 and September 1999. An example of these tables can be seen is Figure 5.4. These components are organized by frequency of failure beginning with components that have the highest frequency of failure. The table includes each component's percent of total failures as well as a cumulative percent of failures.

| 1  | Air System MO Causes GMC RTS 04 1981 |        |           |        |        |  |  |
|----|--------------------------------------|--------|-----------|--------|--------|--|--|
| 2  | Jan 1997 - Sep 1999                  |        |           |        |        |  |  |
| 3  | Component Name                       | Comp # | Frequency | %      | Cum %  |  |  |
| 4  | AIR DRYER ASSY.                      | 06     | 68        | 0.2215 | 0.2215 |  |  |
| 5  | AIR COMPRESSOR                       | 04     | 46        | 0.1498 | 0.3713 |  |  |
| 6  | AIR COMPRESSOR AREA                  | 0402   | 35        | 0.1140 | 0.4853 |  |  |
| 7  | AIR LINES OVER DU                    | 040502 | 19        | 0.0619 | 0.5472 |  |  |
| 8  | AIR COMPRESSOR PUMPING OIL           | 04012  | 16        | 0.0521 | 0.5993 |  |  |
| 9  | AIR GOVERNOR                         | 01     | 13        | 0.0423 | 0.6417 |  |  |
| 10 | AIR DRYER MOISTURE EJECT VALVE       | 0605   | 10        | 0.0326 | 0.6743 |  |  |
| 11 | AIR SEAT, OPERATOR'S                 | 8005   | 9         | 0.0293 | 0.7036 |  |  |
|    | Figure 5.4                           |        |           |        |        |  |  |

# 5.3.2 Paretto Chart

Some analyses contain a Paretto chart. The paretto chart, as seen in Figure 5.5, provides a graphical representation of the cumulative percentage of all component failures.

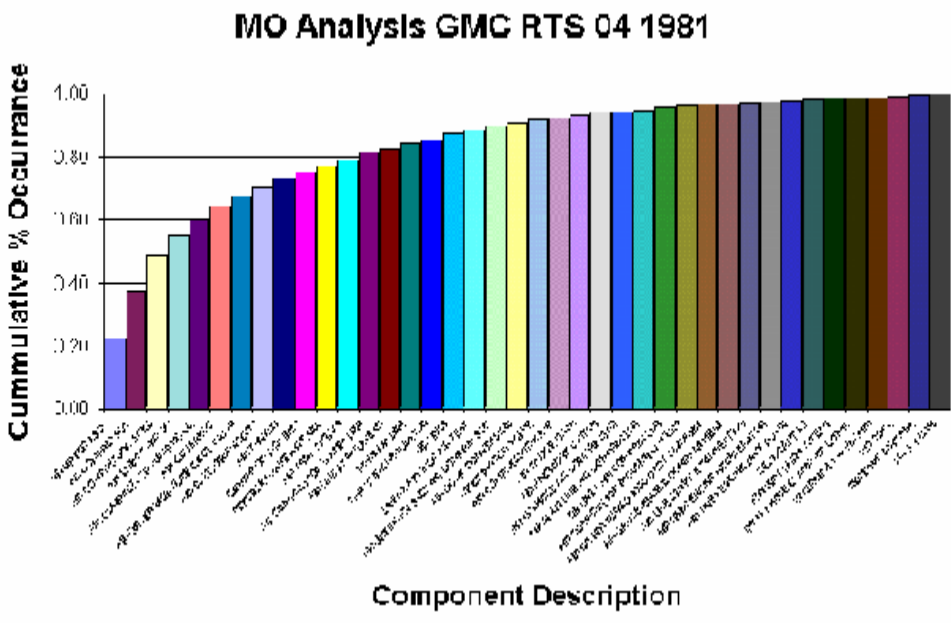

Figure 5.5